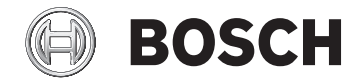

# SmartphoneHub

CUI100

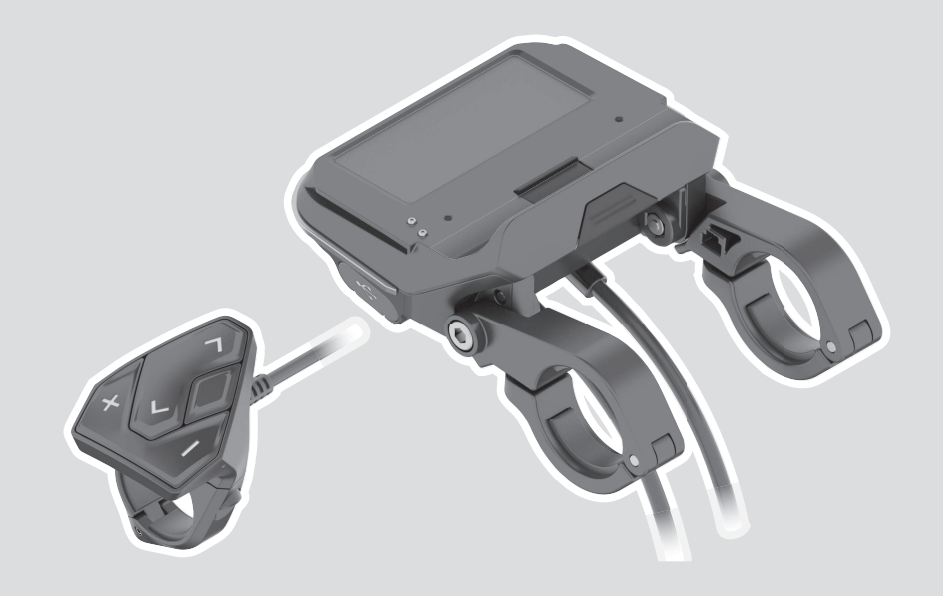

de Originalbetriebsanleitungfr Notice d'utilisation d'origine

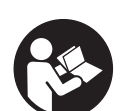

**Robert Bosch GmbH** 72757 Reutlingen Germany

www.bosch-ebike.com

1 270 020 XBC (2020.04) T / 122 WEU

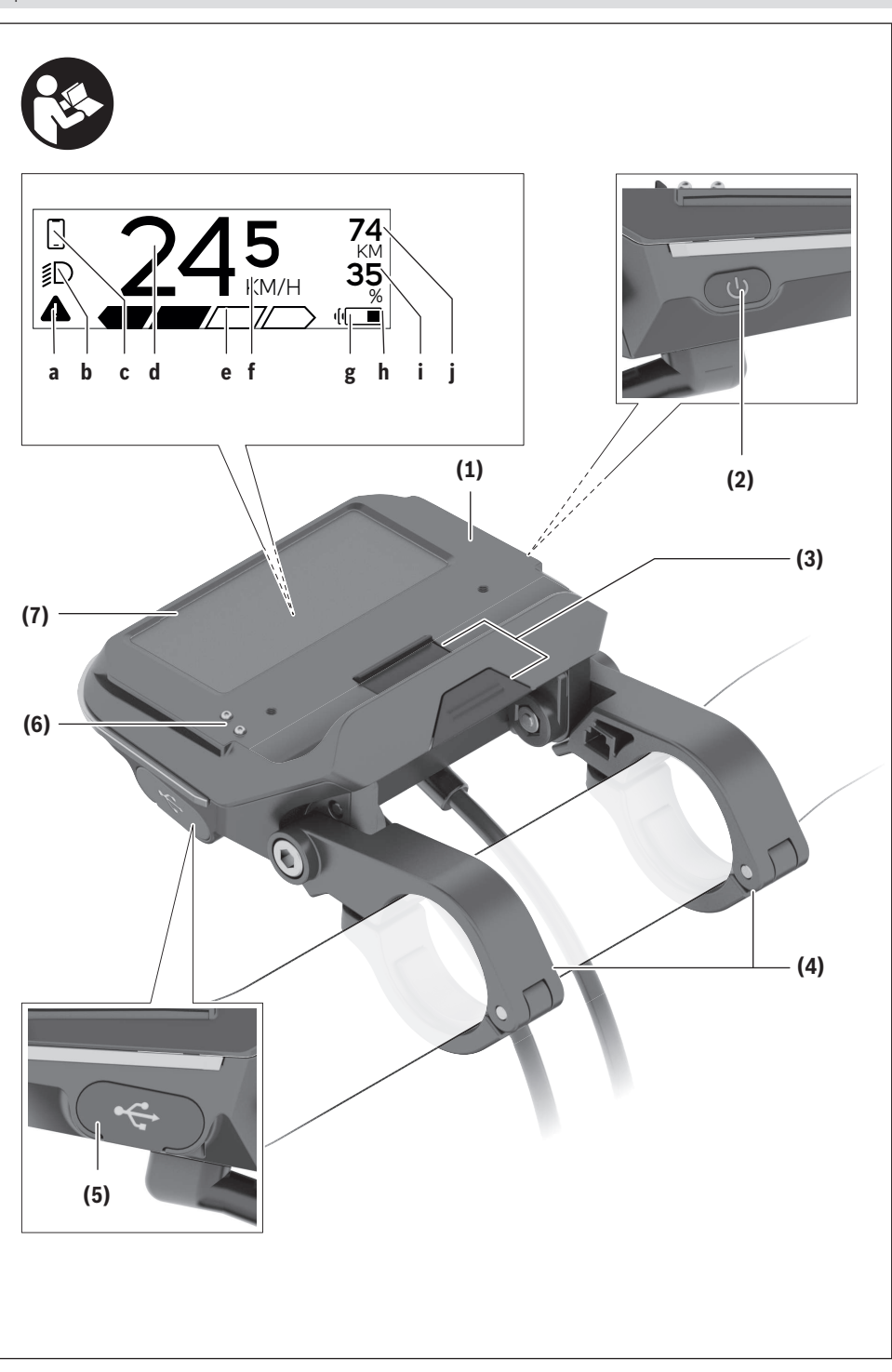

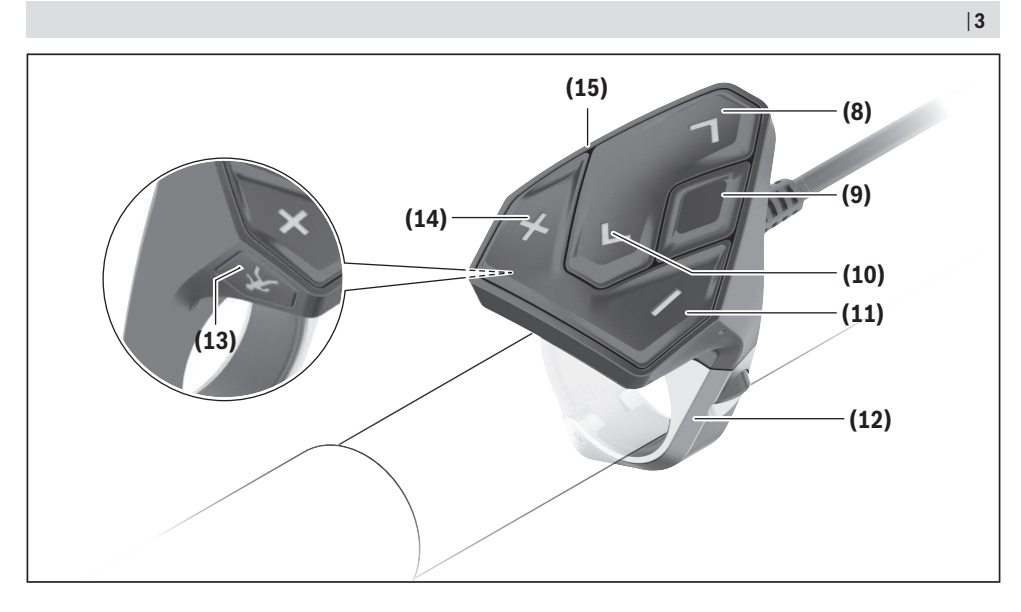

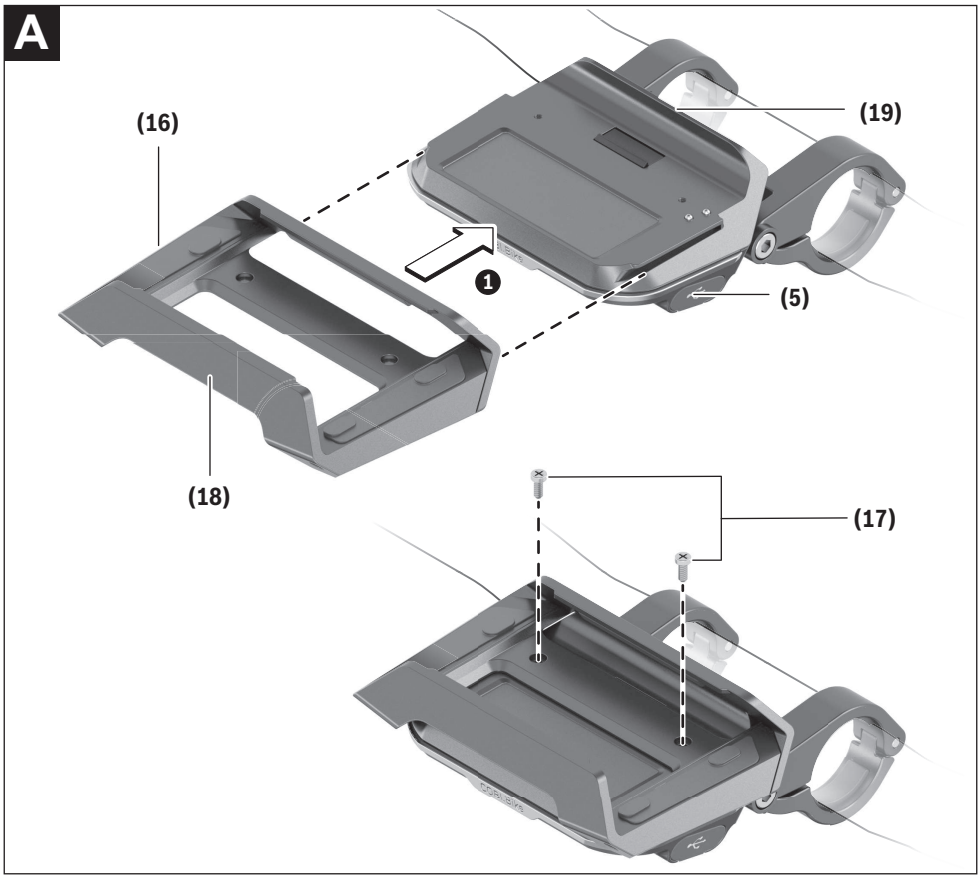

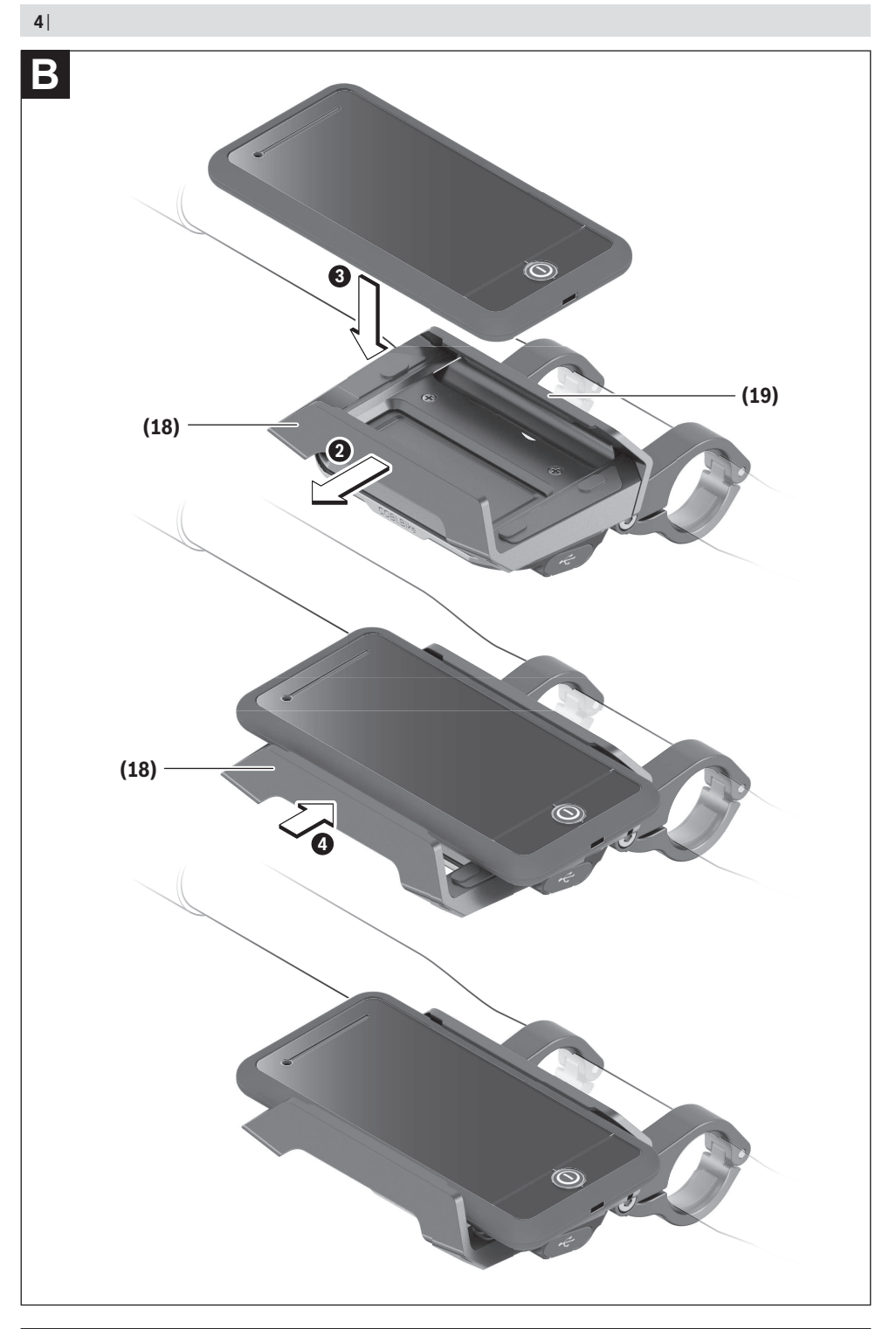

## Sicherheitshinweise

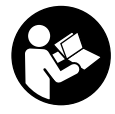

### Lesen Sie alle Sicherheitshinweise und Anweisungen. Versäumnisse bei der Einhaltung der Sicherheitshinweise und Anweisungen können elektrischen Schlag, Brand und/ oder schwere Verletzungen verursachen.

## Bewahren Sie alle Sicherheitshinweise und Anweisungen für die Zukunft auf.

Der in dieser Betriebsanleitung verwendete Begriff **Akku** bezieht sich auf alle original Bosch eBike-Akkus.

- ► Lassen Sie sich nicht von der Anzeige des Bordcomputers ablenken. Wenn Sie sich nicht ausschließlich auf den Verkehr konzentrieren, riskieren Sie, in einen Unfall verwickelt zu werden. Wenn Sie über den Wechsel des Unterstützungslevels hinaus Eingaben in Ihren Bordcomputer machen wollen, halten Sie an und geben Sie die entsprechenden Daten ein.
- Öffnen Sie den Bordcomputer nicht. Der Bordcomputer kann durch das Öffnen zerstört werden und der Gewährleistungsanspruch entfällt.
- Benutzen Sie den Bordcomputer nicht als Griff. Wenn Sie das eBike am Bordcomputer hochheben, können Sie den Bordcomputer irreparabel beschädigen.
- Stellen Sie das Fahrrad nicht kopfüber auf dem Lenker und dem Sattel ab, wenn der SmartphoneHub oder seine Halterung über den Lenker hinausragen. Der SmartphoneHub oder die Halterung können irreparabel beschädigt werden.
- ► Vorsicht! Bei der Verwendung des Bordcomputers mit Bluetooth® und/oder WiFi kann eine Störung anderer Geräte und Anlagen, Flugzeuge und medizinischer Geräte (z.B. Herzschrittmacher, Hörgeräte) auftreten. Ebenfalls kann eine Schädigung von Menschen und Tieren in unmittelbarer Umgebung nicht ganz ausgeschlossen werden. Verwenden Sie den Bordcomputer mit Bluetooth® nicht in der Nähe von medizinischen Geräten, Tankstellen, chemischen Anlagen, Gebieten mit Explosionsgefahr und in Sprenggebieten. Verwenden Sie den Bordcomputer mit Bluetooth® nicht in Flugzeugen. Vermeiden Sie den Betrieb über einen längeren Zeitraum in direkter Körpernähe.
- ▶ Die Bluetooth<sup>®</sup>-Wortmarke wie auch die Bildzeichen (Logos) sind eingetragene Warenzeichen und Eigentum der Bluetooth SIG, Inc. Jegliche Verwendung dieser Wortmarke/Bildzeichen durch die Bosch eBike Systems erfolgt unter Lizenz.
- Der Bordcomputer ist mit einer Funkschnittstelle ausgestattet. Lokale Betriebseinschränkungen, z.B. in Flugzeugen oder Krankenhäusern, sind zu beachten.
- ► Lassen Sie sich bei der Verwendung der COBI.Bike-Produkte nicht vom Verkehrsgeschehen ablenken und beachten Sie stets die in Ihrem Land geltende Gesetzeslage für den zulässigen Betrieb Ihres Fahrrades im Straßenverkehr. Insbesondere ist das Aufnehmen oder Halten des Smartphones mit der Hand im Straßenverkehr untersagt.

 Konsultieren Sie einen Arzt, bevor Sie Fitness-App-Programme verwenden. Fitness-Apps können Personen physisch überfordern.

**Hinweis:** Wir empfehlen ein Mindestalter von 10 Jahren für die Verwendung von COBI.Bike-Produkten.

### Datenschutzhinweis

Wird der SmartphoneHub im Servicefall an den Bosch Service geschickt, können ggf. die auf dem Gerät gespeicherten Daten an Bosch übermittelt werden.

## Produkt- und Leistungsbeschreibung

### Bestimmungsgemäßer Gebrauch

Der SmartphoneHub ist für die Steuerung eines Bosch eBike-Systems und zur Anzeige von Fahrdaten vorgesehen. Neben den hier dargestellten Funktionen kann es sein, dass jederzeit Softwareänderungen zur Fehlerbehebung und Funktionsänderungen eingeführt werden.

Die Beschreibung weiterer Funktionen sind in der Online-Version dieser Anleitung unter

www.Bosch-eBike.com/smartphonehub-manual zu finden.

Der **SmartphoneHub** ist für die Verwendung mit einem Smartphone gedacht.

Die grundlegenden Fahrdaten werden jedoch auch auf dem Display des SmartphoneHubs dargestellt. Weitere Informationen und Funktionen können über die Smartphone-App **COBI.Bike** hinzugefügt werden.

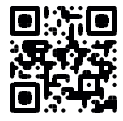

Die Kommunikation zwischen SmartphoneHub und Smartphone erfolgt über eine *Bluetooth®*-Verbindung.

### Abgebildete Komponenten

Die Nummerierung der abgebildeten Komponenten bezieht sich auf die Darstellungen auf den Grafikseiten zu Beginn der Anleitung.

Alle Darstellungen von Fahrradteilen, außer Antriebseinheit, Bordcomputer inkl. Bedieneinheit, Geschwindigkeitssensor und den dazugehörigen Halterungen, sind schematisch und können bei Ihrem eBike abweichen.

- (1) SmartphoneHub
- (2) Ein-/Aus-Taste SmartphoneHub
- (3) Entriegelungshebel Smartphone-Halter
- (4) Halterung SmartphoneHub<sup>A)</sup>
- (5) Schutzkappe der USB-Buchse
- (6) Stromversorgung Smartphone-Halter
- (7) Display
- (8) Taste nach vorn blättern
- (9) Auswahltaste
- (10) Taste nach hinten blättern
- (11) Taste Unterstützung senken -
- (12) Halterung Bedieneinheit

- (13) Taste Schiebehilfe WALK
- (14) Taste Unterstützung erhöhen/ Licht ein-/ausschalten +
- (15) Bedieneinheit
- (16) Universalhalterung
- (17) Befestigungsschrauben für Universalhalterung
- (18) Vorderer Haltebügel
- (19) Hinterer Haltebügel
- A) Bei der Befestigung am Lenker sind kundenspezifische Lösungen auch ohne die Lenkerklemmen möglich.

#### Anzeigenelemente SmartphoneHub

- a Fehleranzeige
- **b** Anzeige Fahrradbeleuchtung
- c Anzeige Smartphone-Verbindung
- d Geschwindigkeit
- e Anzeige Unterstützungslevel
- f Anzeige Einheit
- g Anzeige zweiter Akku (optional)
- ${f h}$  Akku-Ladezustandsanzeige
- i Akku-Füllstand
- j Reichweite

### **Technische Daten**

| Bordcomputer Smartphon            |          |            |
|-----------------------------------|----------|------------|
| Produkt-Code                      |          | CUI100     |
| Ladestrom USB-An-<br>schluss max. | mA       | 1000       |
| Ladespannung USB-An-<br>schluss   | V        | 5          |
| Betriebstemperatur                | °C       | -5+40      |
| Lagertemperatur                   | °C       | +10+40     |
| Ladetemperatur                    | °C       | 0+40       |
| Lithium-Ionen-Akku intern         | V<br>mAh | 3,7<br>300 |
| Bluetooth <sup>®</sup> Low Energy |          |            |
| – Frequenz                        | MHz      | 2400-2480  |
| – Sendeleistung                   | mW       | < 10       |
| Schutzart <sup>A)</sup>           |          | IP 54      |
| Gewicht, ca.                      | kg       | 0,12       |

 A) bei geschlossener USB-Abdeckung
 Bosch eBike-System verwendet FreeRTOS (siehe <u>http://www.freertos.org</u>).

### Konformitätserklärung

Hiermit erklärt die Robert Bosch GmbH, Bosch eBike Systems, dass der Funkanlagentyp **SmartphoneHub** der Richtlinie 2014/53/EU entspricht. Der vollständige Text der EU-Konformitätserklärung ist unter der folgenden Internetadresse verfügbar: <u>https://www.ebike-connect.com/conformity</u>.

## Betrieb

### Inbetriebnahme

### Voraussetzungen

Das eBike-System kann nur aktiviert werden, wenn folgende Voraussetzungen erfüllt sind:

- Ein ausreichend geladener Akku ist eingesetzt (siehe Betriebsanleitung des Akkus).
- Der Geschwindigkeitssensor ist richtig angeschlossen (siehe Betriebsanleitung der Antriebseinheit).

### eBike-System ein-/ausschalten

Zum **Einschalten** des eBike-Systems haben Sie folgende Möglichkeiten:

- Drücken Sie bei eingesetztem eBike-Akku die Ein-/Aus-Taste (2) des Bordcomputers.
- Drücken Sie die Ein-/Aus-Taste des eBike-Akkus (siehe Betriebsanleitung des Akkus).

Der Antrieb wird aktiviert, sobald Sie in die Pedale treten (außer in der Funktion Schiebehilfe oder im Unterstützungslevel **OFF**). Die Motorleistung richtet sich nach dem eingestellten Unterstützungslevel am Bordcomputer.

Sobald Sie im Normalbetrieb aufhören in die Pedale zu treten, oder sobald Sie eine Geschwindigkeit von **25 km/h** erreicht haben, wird die Unterstützung durch den eBike-Antrieb abgeschaltet. Der Antrieb wird automatisch wieder aktiviert, sobald Sie in die Pedale treten und die Geschwindigkeit unter **25 km/h** liegt.

Zum **Ausschalten** des eBike-Systems haben Sie folgende Möglichkeiten:

- Drücken Sie die Ein-/Aus-Taste (2) des Bordcomputers.
- Schalten Sie den eBike-Akku an dessen Ein-/Aus-Taste aus (es sind Fahrradhersteller-spezifische Lösungen möglich, bei denen kein Zugang zur Ein-/Aus-Taste des Akkus besteht; siehe Betriebsanleitung des Fahrradherstellers).

Nach dem Ausschalten fährt das System herunter. Das dauert ca. 3 s. Ein sofortiges Wiedereinschalten ist erst wieder möglich, wenn das Herunterfahren abgeschlossen ist.

Wird etwa 10 min lang das eBike nicht bewegt **und** keine Taste am Bordcomputer gedrückt, schaltet sich das eBike-System aus Energiespargründen automatisch ab.

**Hinweis:** Schalten Sie das eBike-System immer aus, wenn Sie das eBike abstellen.

Hinweis: Sollte der Akku des SmartphoneHubs entladen sein, können Sie Ihr eBike trotzdem noch am eBike-Akku einschalten. Der Akku des SmartphoneHubs wird automatisch geladen, sobald der eBike-Akku eingeschaltet wird. Alternativ lässt sich der Akku des SmartphoneHubs über den USB-Anschluss laden.

### Kopplung des SmartphoneHubs mit einem Smartphone

Sie können die Anzeigen und Funktionen des Smartphone-Hubs mit der Smartphone-App **COBI.Bike** erweitern. Laden Sie hierzu die kostenfreie App über den App Store (für Apple iPhones) bzw. über den Google Play Store (für Android-Geräte) herunter. Um Ihren SmartphoneHub mit dem Smartphone zu verbinden, öffnen Sie die **COBI.Bike**-App auf Ihrem Smartphone und folgen den Anweisungen in der App.

### Einsetzen eines Smartphones in den Universalhalter (siehe Bilder A und B)

Für die Befestigung eines Smartphones wird eine Universalhalterung **(16)** mitgeliefert. Für iPhones können über das Zubehörprogramm spezifische iPhone-Halterungen erworben werden. Bei einer iPhone-Halterung ist keine separate Stromversorgung notwendig.

Beim Universalhalter findet die Stromversorgung (5 V/1 A, max. 1,5 A) über ein separates USB-Kabel (im Lieferumfang enthalten) durch den micro-A/B USB-Port des Smartphone-Hubs statt.

| Einsetzen der Universalhalterung<br>(siehe Bild <b>A</b> ) | Schieben Sie von vorn die Universal-<br>halterung <b>(16)</b> auf den Smartphone-<br>Hub, bis sie hörbar einrastet <b>①</b> . Mit<br>den beiden Befestigungsschrauben<br><b>(17)</b> kann die Universalhalterung zu-<br>sätzlich fixiert werden.                                          |
|------------------------------------------------------------|----------------------------------------------------------------------------------------------------|
| Einsetzen des<br>Smartphones<br>(siehe Bild <b>B</b> )     | <ul> <li>Ziehen Sie den vorderen Haltebügel (18) nach vorn Ø.</li> <li>Legen Sie das Smartphone mit der langen Seite an den hinteren Haltebügel (19) an Ø.</li> <li>Lassen Sie den vorderen Haltebügel (18) langsam zu dem Smartphone gleiten und lassen ihn los Ø.</li> </ul>            |
| Energieversorgung<br>des Smartphones<br>(optional)         | Das Smartphone kann mit einem se-<br>paraten USB-Kabel (im Lieferumfang<br>enthalten) über den micro-A/B USB-<br>Port des SmartphoneHubs mit Energie<br>(5 V/1 A) versorgt werden. Verbinden<br>Sie hierzu das Smartphone über das<br>USB-Kabel mit der USB-Buchse des<br>SmartphoneHubs. |
| Entnehmen des<br>Smartphones                               | Schieben Sie das Smartphone und da-<br>mit zugleich den vorderen Haltebügel<br>mit beiden Händen nach vorn, bis das<br>Smartphone aus der Universalhalte-<br>rung entnommen werden kann. Zie-<br>hen Sie gegebenenfalls das USB-Kabel<br>für die Energieversorgung ab.                    |

### Software-Update

Ist ein Software-Update für den SmartphoneHub verfügbar, wird ein Hinweis in der Smartphone-App angezeigt. Folgen Sie den Anweisungen in der App, um das Update durchzuführen.

# Wiederherstellung des SmartphoneHubs (Recovery)

Führen Sie die Wiederherstellung des SmartphoneHubs durch, falls dieser nicht mehr korrekt funktioniert. Öffnen Sie hierzu die App auf Ihrem Smartphone und folgen Sie den Anweisungen.

### Energieversorgung des SmartphoneHubs

Der SmartphoneHub hat einen internen Lithium-Ionen-Polymer-Akku (nominal/Minimum 300 mAh, 3,7 V), der nicht entnommen werden kann.

Der SmartphoneHub kann über die Ein-/Aus-Taste (2) oder die Ein-/Aus-Taste am eBike-Akku eingeschaltet werden. Sollte sich der SmartphoneHub nicht einschalten lassen, muss dieser über ein USB-Kabel für mindestens 30 min geladen werden.

Wenn Sie Ihren SmartphoneHub nicht benutzen, laden Sie den SmartphoneHub alle 3 Monate auf. Sie können den SmartphoneHub-Akku über den USB-Anschluss des SmartphoneHubs mit einem beliebigen Netzteil, Smartphone-Ladegerät etc. laden.

### Schiebehilfe ein-/ausschalten

Die Schiebehilfe kann Ihnen das Schieben des eBikes erleichtern. Die Geschwindigkeit in dieser Funktion ist abhängig vom eingelegten Gang und kann maximal **6 km/h** erreichen. Je kleiner der gewählte Gang ist, desto geringer ist die Geschwindigkeit in der Funktion Schiebehilfe (bei voller Leistung).

► Die Funktion Schiebehilfe darf ausschließlich beim Schieben des eBikes verwendet werden. Haben die Räder des eBikes beim Benutzen der Schiebehilfe keinen Bodenkontakt, besteht Verletzungsgefahr.

Zum **Aktivieren** der Schiebehilfe drücken Sie kurz die Taste **WALK** an Ihrer Bedieneinheit. Nach der Aktivierung drücken Sie innerhalb von 3 s die Taste + und halten sie gedrückt. Der Antrieb des eBikes wird eingeschaltet.

Hinweis: Die Schiebehilfe kann im Unterstützungslevel OFF nicht aktiviert werden.

Die Schiebehilfe wird **ausgeschaltet**, sobald eines der folgenden Ereignisse eintritt:

- Sie lassen die Taste + los,
- die Räder des eBikes werden blockiert (z.B. durch Bremsen oder Anstoßen an ein Hindernis),
- die Geschwindigkeit überschreitet 6 km/h.

Die Funktionsweise der Schiebehilfe unterliegt länderspezifischen Bestimmungen und kann deshalb von der oben genannten Beschreibung abweichen oder deaktiviert sein.

### Unterstützungslevel einstellen

Sie können an der Bedieneinheit **(15)** einstellen, wie stark Sie der eBike-Antrieb beim Treten unterstützt. Der Unterstützungslevel kann jederzeit, auch während der Fahrt, geändert werden.

**Hinweis:** In einzelnen Ausführungen ist es möglich, dass der Unterstützungslevel voreingestellt ist und nicht geändert werden kann. Es ist auch möglich, dass weniger Unterstützungslevel zur Auswahl stehen, als hier angegeben. Folgende Unterstützungslevel stehen maximal zur Verfügung:

- OFF: Die Motorunterstützung ist abgeschaltet, das eBike kann wie ein normales Fahrrad allein durch Treten fortbewegt werden. Die Schiebehilfe kann in diesem Unterstützungslevel nicht aktiviert werden.
- ECO: wirksame Unterstützung bei maximaler Effizienz, für maximale Reichweite
- TOUR: gleichmäßige Unterstützung, für Touren mit großer Reichweite

### - SPORT/eMTB:

**SPORT:** kraftvolle Unterstützung, für sportives Fahren auf bergigen Strecken sowie für Stadtverkehr

**eMTB:** optimale Unterstützung in jedem Terrain, sportliches Anfahren, verbesserte Dynamik, maximale Performance (**eMTB** ist nur in Kombination mit den Antriebseinheiten BDU250P CX, BDU365, BDU450 CX und BDU480 CX verfügbar. Es ist gegebenenfalls ein Software-Update erforderlich.)

- **TURBO:** maximale Unterstützung bis in hohe Trittfrequenzen, für sportives Fahren

Zum Erhöhen des Unterstützungslevels drücken Sie die Taste + (14) an der Bedieneinheit so oft, bis der gewünschte Unterstützungslevel in der Anzeige erscheint, zum **Senken** drücken Sie die Taste – (11).

### Fahrradbeleuchtung ein-/ausschalten

In der Ausführung, bei der das Fahrlicht durch das eBike-System gespeist wird, können durch langes Drücken der Taste **+ (14)** an der Bedieneinheit gleichzeitig Vorderlicht und Rücklicht ein- und ausgeschaltet werden.

Bei eingeschaltetem Licht wird ein Symbol im Display bzw. in der App angezeigt.

Alternativ kann das Licht auch über die App ein- und ausgeschaltet werden.

Das Ein- und Ausschalten der Fahrradbeleuchtung hat keinen Einfluss auf die Hintergrundbeleuchtung des Displays.

## Anzeigen und Einstellungen des **SmartphoneHubs**

Der SmartphoneHub ist über ein Kabel mit der Antriebseinheit verbunden.

Das Smartphone wird über eine Smartphone-Befestigung mechanisch mit dem SmartphoneHub verbunden.

Die Kommunikation zwischen SmartphoneHub und Smartphone findet über Bluetooth® statt.

Der SmartphoneHub besitzt ein kratzfestes 1.52"-LCD-Display mit einer Auflösung von 192 × 64 Pixeln. Das integrierte Display ist für die Verwendung ohne entsprechendes Smartphone geeignet. Auf dem integrierten Display können keine App-Inhalte des Smartphones angezeigt werden.

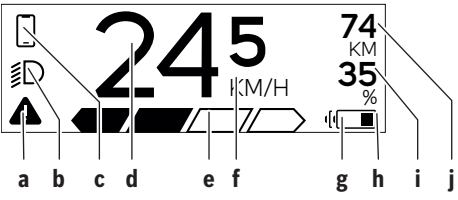

- a Fehleranzeige: Die Anzeige erscheint, wenn zumindest ein Fehler im Fehlerspeicher vorhanden ist.
- **b** Anzeige Fahrradbeleuchtung: Die Anzeige erscheint, wenn das Licht eingeschaltet ist.
- **c** Anzeige Smartphone-Verbindung:
  - Diese Anzeige erscheint, wenn das Smartphone über Bluetooth® mit dem SmartphoneHub verbunden ist.

Diese Anzeige erscheint, wenn das Smartphone mit dem SmartphoneHub verbunden ist und gleichzeitig die COBI.Bike-App auf dem Smartphone geöffnet ist. In dieser Einstellung zeichnet die COBI.Bike-App die Fahrt auf.

d Geschwindigkeit:

Hier wird die aktuelle Geschwindigkeit angezeigt.

e Anzeige Unterstützungslevel

| OFF | ECO | TOUR | SPORT | TURBO |
|-----|-----|------|-------|-------|
|     |     |      |       |       |

f Anzeige Einheit:

In Abhängigkeit von der COBI.Bike-App kann die Geschwindigkeit in km/h oder mph angezeigt werden. Standardmäßig ist km/h voreingestellt.

- g Anzeige zweiter Akku: Ist das eBike mit 2 Akkus ausgestattet, werden hier 2 Akkus hintereinander dargestellt.
- h Akku-Ladezustandsanzeige:

Das Batteriesymbol zeigt den aktuellen Akku-Ladezustand an.

Der Akku ist entladen oder nicht eingesetzt.

i Akku-Füllstand in Prozent

i Reichweite des eBike-Akkus: Abhängig vom Ladezustand des Akkus wird hier die maximale Reichweite angezeigt.

### Weitere Anzeigen

| <b>4</b> 98 <sup>1/1</sup>     | Ein Fehler ist aufgetreten!<br>Die Fehleranzeige bleibt so lange in<br>der Anzeige, bis der Nutzer die Aus-<br>wahltaste <b>(9)</b> drückt und damit den<br>Eingang des Fehlers bestätigt. An-<br>schließend bleibt das Warndreieck so<br>lange in der Haupt-Displayansicht (Ge-<br>schwindigkeit etc.), bis der Fehler be-<br>hoben wurde. |  |
|--------------------------------|----------------------------------------------------------------------------------------------------|--|
| HOLD '+' NOW                   | Beim zweistufigen Aktivierungspro-<br>zess wird nach Drücken der Taste<br>(13) der Fahrer aufgefordert, die Tas-<br>te + (14) für 2 Sekunden zu drücken.                                                                                                    |  |
| ¥                              | Nach 2 Sekunden wird der Modus<br>Schiebehilfe angezeigt.                                                                                                    |  |
| ENGINE OFF                     | Diese Anzeige und der links dargestell-<br>te Text erscheinen, wenn aufgrund<br>von Problemen keine Unterstützung<br>durch die Antriebseinheit erfolgen                                                                                                    |  |
| ∦ n/a<br>∭D DISABLED 35<br>▲ < | eBike-Akku entladen ist.                                                                                                    |  |
| - <b>))))</b> 68%              | Wenn der eBike-Akku geladen wird,<br>zeigt der Bildschirm den aktuellen<br>Füllstand an. Das Batteriesymbol<br>blinkt.                                                                                                    |  |
| * <b>џ</b>                     | <ul> <li>Diese Anzeige erscheint, wenn z.B.</li> <li>das DiagnosticTool angeschlossen<br/>ist oder</li> <li>mit dem SmartphoneHub eine ex-<br/>terne Stromquelle verbunden ist<br/>(z.B. eine Powerbank)</li> </ul>                                                                                                    |  |
|                                | Wenn der Ladezustand des eBike-Ak-<br>kus unter 20 % liegt, blinkt die Akku-<br>Ladezustandsanzeige <b>h</b> .                                                                                                    |  |
|                                | <ul> <li>Diese Anzeige erscheint, wenn z.B.</li> <li>der Ladezustand des eBike Akkus<br/>niedrig ist oder</li> <li>kein eBike Akku vom System er-<br/>kannt wird.</li> </ul>                                                                                                    |  |
|                                | Die Unterstützung wird abgeschaltet.                                                                                                    |  |
| ¥                              | Diese Anzeigen erscheinen, wenn das<br>eBike den Servicetermin erreicht hat.                                                                                                    |  |
| INSPECTION DUE                 |                                                                                                    |  |
| <u>x x</u>                     | Diese Anzeige erscheint, wenn es<br>Software-Probleme gibt. Ein Soft-                                                                                                    |  |

|                                                                                                    | ware-Update muss in der <b>COBI.Bike</b><br>App durchgeführt werden.<br>Sie können das Update selbstständig<br>in der <b>COBI.Bike</b> -App durchführen<br>und müssen nicht zum Bosch eBike-<br>Händler gehen.                                                                                                    | <ul> <li>to start</li> <li>Diese Anzeige erscheint, wenn die</li> <li>COBI.Bike-App mit dem Bosch</li> <li>SmartphoneHub verbunden ist und die Antriebseinheit darauf wartet, eingeschaltet zu werden. Führen Sie dafür eine der folgenden Aktionen</li> </ul>                                                                                                    |
|----------------------------------------------------------------------------------------------------|----------------------------------------------------------------------------------------------------|----------------------------------------------------------------------------------------------------|
| *                                                                                                    | Diese Anzeige erscheint, wenn sich<br>der SmartphoneHub mit dem Smart-<br>phone verbindet.<br>Der Abschluss des <i>Bluetooth®</i> -Pai-<br>rings wird durch einen Haken auf dem<br>kleinen Smartphone-Symbol ange-<br>zeigt.                                                                                                    | durch:<br>- Drücken Sie den "Start"-Button in<br>der <b>COBI.Bike</b> -App.<br>- Drehen Sie das Smartphone in eine<br>horizontale Ausrichtung, während<br>die <b>COBI.Bike</b> -App geöffnet ist.<br>- Drücken Sie die Taste + der Be-<br>dieneinheit.                                                                                                    |
| * C<br></th <th>Diese Anzeige erscheint, wenn sich<br/>der SmartphoneHub im Wiederher-<br/>stellungsmodus befindet (nur in die-<br/>sem Status können Sie neue Software<br/>installieren). Das kleine <i>Bluetooth®</i>-<br/>Symbol zeiet die Verbindung zum</th> <th>Bike system     update necessary     Diese Anzeige erscheint, wenn eine     oder mehrere eBike-Komponenten ein     Software-Update benötigen.     Das Update kann nur durch einen au-     torisierten Bosch eBike-Händler     duraberefinet werden</th> | Diese Anzeige erscheint, wenn sich<br>der SmartphoneHub im Wiederher-<br>stellungsmodus befindet (nur in die-<br>sem Status können Sie neue Software<br>installieren). Das kleine <i>Bluetooth®</i> -<br>Symbol zeiet die Verbindung zum                                                                                                    | Bike system     update necessary     Diese Anzeige erscheint, wenn eine     oder mehrere eBike-Komponenten ein     Software-Update benötigen.     Das Update kann nur durch einen au-     torisierten Bosch eBike-Händler     duraberefinet werden                                                                                                    |
|                                                                                                    | Smartphone an.<br>Der Abschluss der Wiederherstellung<br>wird durch einen Haken angezeigt.                                                                                                    | Durch das Drücken einer beliebigen<br>Taste der Bedieneinheit lässt sich die<br>Anzeige ausblenden. Die Anzeige er-                                                                                                    |
| CHECK APP                                                                                                    | <ul> <li>Ihr Bediensystem ist aus folgenden<br/>Gründen nicht funktionsfähig:</li> <li>1. Eine oder mehrere inkompatible<br/>Komponenten werden erkannt.<br/>Dieser Zustand kann nur durch<br/>einen Bosch eBike-Händler beho-</li> </ul>                                                                                                    | scheint bei jedem eBike-Systemstart<br>so lange, bis das Update durchgeführt<br>wurde. Sie können Ihr eBike weiterhin<br>ohne Einschränkung verwenden. Die<br>Zahl rechts oben zeigt Ihnen die An-<br>zahl der Hinweise an.                                                                                                    |
|                                                                                                    | <ul> <li>ben werden.</li> <li>2. Eine alte Software wird erkannt.<br/>Das kann nur durch gewolltes<br/>Software-Downgrade erfolgt sein.<br/>Das Problem lässt sich durch ein<br/>Software-Update lösen, bitte fol-<br/>gen Sie den Anweisungen in der<br/><b>COBI.Bike</b>-App.</li> <li>Nach dieser Meldung schaltet sich das<br/>eBike-System ab.</li> </ul> | <ul> <li>Anzeige Fehlercode</li> <li>Die Komponenten des eBike-Systems werden ständig automatisch überprüft. Wird ein Fehler festgestellt, erscheint der entsprechende Fehlercode auf dem Bordcomputer.</li> <li>Abhängig von der Art des Fehlers wird der Antrieb gegebenenfalls automatisch abgeschaltet. Die Weiterfahrt ohne Unterstützung durch den Antrieb ist aber jederzeit möglich. Vor weiteren Fahrten sollte das eBike überprüft werden.</li> <li>Lassen Sie alle Reparaturen ausschließlich von einem autorisierten Fahrten Sollter</li> </ul> |
| APP MODE                                                                                                    | <b>COBI.Bike</b> -App geöffnet ist und sie sich im Dashboard-Modus befindet.                                                                                                    |                                                                                                    |

| Code | Ursache                                                         | Abhilfe                                                                                                    |
|------|-----------------------------------------------------------------|----------------------------------------------------------------------------------------------------|
| 410  | Eine oder mehrere Tasten des Bordcom-<br>puters sind blockiert. | Prüfen Sie, ob Tasten verklemmt sind, z.B. durch eingedrungenen Schmutz. Reinigen Sie die Tasten gegebenenfalls.    |
| 414  | Verbindungsproblem der Bedieneinheit                            | Anschlüsse und Verbindungen überprüfen lassen                                                                       |
| 418  | Eine oder mehrere Tasten der Bedienein-<br>heit sind blockiert. | Prüfen Sie, ob Tasten verklemmt sind, z.B. durch eingedrungenen<br>Schmutz. Reinigen Sie die Tasten gegebenenfalls. |
| 419  | Konfigurationsfehler                                            | Starten Sie das System neu. Falls das Problem weiterhin besteht,<br>kontaktieren Sie Ihren Bosch eBike-Händler.     |
| 422  | Verbindungsproblem der Antriebseinheit                          | Anschlüsse und Verbindungen überprüfen lassen                                                                       |
| 423  | Verbindungsproblem des eBike-Akkus                              | Anschlüsse und Verbindungen überprüfen lassen                                                                       |
| 424  | Kommunikationsfehler der Komponenten<br>untereinander           | Anschlüsse und Verbindungen überprüfen lassen                                                                       |

| Code | Ursache                                                    | Abhilfe                                                                                                    |
|------|------------------------------------------------------------|----------------------------------------------------------------------------------------------------|
| 426  | interner Zeitüberschreitungs-Fehler                        | Starten Sie das System neu. Falls das Problem weiterhin besteht,<br>kontaktieren Sie Ihren Bosch eBike-Händler. Es ist in diesem Feh-<br>lerzustand nicht möglich, sich im Grundeinstellungsmenü den Rei-<br>fenumfang anzeigen zu lassen oder anzupassen.                                                                                        |
| 430  | interner Akku des Bordcomputers leer<br>(nicht bei BUI350) | Bordcomputer aufladen (in der Halterung oder über USB-An-<br>schluss)                                                                                                    |
| 431  | Software-Versionsfehler                                    | Starten Sie das System neu. Falls das Problem weiterhin besteht, kontaktieren Sie Ihren Bosch eBike-Händler.                                                                                                    |
| 440  | interner Fehler der Antriebseinheit                        | Starten Sie das System neu. Falls das Problem weiterhin besteht,<br>kontaktieren Sie Ihren Bosch eBike-Händler.                                                                                                    |
| 450  | interner Software-Fehler                                   | Starten Sie das System neu. Falls das Problem weiterhin besteht, kontaktieren Sie Ihren Bosch eBike-Händler.                                                                                                    |
| 460  | Fehler am USB-Anschluss                                    | Entfernen Sie das Kabel vom USB-Anschluss des Bordcomputers.<br>Falls das Problem weiterhin besteht, kontaktieren Sie Ihren Bosch<br>eBike-Händler.                                                                                                    |
| 490  | interner Fehler des Bordcomputers                          | Bordcomputer überprüfen lassen                                                                                                    |
| 500  | interner Fehler der Antriebseinheit                        | Starten Sie das System neu. Falls das Problem weiterhin besteht, kontaktieren Sie Ihren Bosch eBike-Händler.                                                                                                    |
| 502  | Fehler in der Fahrradbeleuchtung                           | Überprüfen Sie das Licht und die dazugehörige Verkabelung. Star-<br>ten Sie das System neu. Falls das Problem weiterhin besteht, kon-<br>taktieren Sie Ihren Bosch eBike-Händler.                                                                                                    |
| 503  | Fehler des Geschwindigkeitssensors                         | Starten Sie das System neu. Falls das Problem weiterhin besteht, kontaktieren Sie Ihren Bosch eBike-Händler.                                                                                                    |
| 504  | Manipulation des Geschwindigkeitssignals erkannt.          | Position des Speichenmagneten prüfen und ggf. einstellen. Auf<br>Manipulation (Tuning) prüfen. Die Unterstützung des Antriebs wird<br>verringert.                                                                                                    |
| 510  | interner Sensorfehler                                      | Starten Sie das System neu. Falls das Problem weiterhin besteht, kontaktieren Sie Ihren Bosch eBike-Händler.                                                                                                    |
| 511  | interner Fehler der Antriebseinheit                        | Starten Sie das System neu. Falls das Problem weiterhin besteht, kontaktieren Sie Ihren Bosch eBike-Händler.                                                                                                    |
| 530  | Akkufehler                                                 | Schalten Sie das eBike aus, entnehmen Sie den eBike-Akku und<br>setzen Sie den eBike-Akku wieder ein. Starten Sie das System neu.<br>Falls das Problem weiterhin besteht, kontaktieren Sie Ihren Bosch<br>eBike-Händler.                                                                                                    |
| 531  | Konfigurationsfehler                                       | Starten Sie das System neu. Falls das Problem weiterhin besteht, kontaktieren Sie Ihren Bosch eBike-Händler.                                                                                                    |
| 540  | Temperaturfehler                                           | Das eBike befindet sich außerhalb des zulässigen Temperaturbe-<br>reichs. Schalten Sie das eBike-System aus, um die Antriebseinheit<br>entweder auf den zulässigen Temperaturbereich abkühlen oder<br>aufwärmen zu lassen. Starten Sie das System neu. Falls das Pro-<br>blem weiterhin besteht, kontaktieren Sie Ihren Bosch eBike-Händ-<br>ler. |
| 550  | Ein unzulässiger Verbraucher wurde er-<br>kannt.           | Entfernen Sie den Verbraucher. Starten Sie das System neu. Falls<br>das Problem weiterhin besteht, kontaktieren Sie Ihren Bosch<br>eBike-Händler.                                                                                                    |
| 580  | Software-Versionsfehler                                    | Starten Sie das System neu. Falls das Problem weiterhin besteht, kontaktieren Sie Ihren Bosch eBike-Händler.                                                                                                    |
| 591  | Authentifizierungsfehler                                   | Schalten Sie das eBike-System aus. Entfernen Sie den Akku und<br>setzen ihn wieder ein. Starten Sie das System neu. Falls das Pro-<br>blem weiterhin besteht, kontaktieren Sie Ihren Bosch eBike-Händ-<br>ler.                                                                                                    |

| Code           | Ursache                                                                                                    | Abhilfe                                                                                                    |
|----------------|----------------------------------------------------------------------------------------------------|----------------------------------------------------------------------------------------------------|
| 592            | inkompatible Komponente                                                                                                    | Kompatibles Display einsetzen. Falls das Problem weiterhin be-<br>steht, kontaktieren Sie Ihren Bosch eBike-Händler.                                                                                                    |
| 593            | Konfigurationsfehler                                                                                                    | Starten Sie das System neu. Falls das Problem weiterhin besteht, kontaktieren Sie Ihren Bosch eBike-Händler.                                                                                                    |
| 595, 596       | Kommunikationsfehler                                                                                                    | Überprüfen Sie die Verkabelung zum Getriebe und starten Sie das<br>System neu. Falls das Problem weiterhin besteht, kontaktieren Sie<br>Ihren Bosch eBike-Händler.                                                                                                    |
| 602            | interner Akkufehler                                                                                                    | Starten Sie das System neu. Falls das Problem weiterhin besteht, kontaktieren Sie Ihren Bosch eBike-Händler.                                                                                                    |
| 603            | interner Akkufehler                                                                                                    | Starten Sie das System neu. Falls das Problem weiterhin besteht, kontaktieren Sie Ihren Bosch eBike-Händler.                                                                                                    |
| 605            | Akku-Temperaturfehler                                                                                                    | Der Akku befindet sich außerhalb des zulässigen Temperaturbe-<br>reichs. Schalten Sie das eBike-System aus, um den Akku entweder<br>auf den zulässigen Temperaturbereich abkühlen oder aufwärmen<br>zu lassen. Starten Sie das System neu. Falls das Problem weiterhin<br>besteht, kontaktieren Sie Ihren Bosch eBike-Händler. |
| 606            | externer Akkufehler                                                                                                    | Überprüfen Sie die Verkabelung. Starten Sie das System neu. Falls<br>das Problem weiterhin besteht, kontaktieren Sie Ihren Bosch<br>eBike-Händler.                                                                                                    |
| 610            | Akku-Spannungsfehler                                                                                                    | Starten Sie das System neu. Falls das Problem weiterhin besteht, kontaktieren Sie Ihren Bosch eBike-Händler.                                                                                                    |
| 620            | Fehler Ladegerät                                                                                                    | Ersetzen Sie das Ladegerät. Kontaktieren Sie Ihren Bosch eBike-<br>Händler.                                                                                                    |
| 640            | interner Akkufehler                                                                                                    | Starten Sie das System neu. Falls das Problem weiterhin besteht, kontaktieren Sie Ihren Bosch eBike-Händler.                                                                                                    |
| 655            | Akku-Mehrfachfehler                                                                                                    | Schalten Sie das eBike-System aus. Entfernen Sie den Akku und<br>setzen ihn wieder ein. Starten Sie das System neu. Falls das Pro-<br>blem weiterhin besteht, kontaktieren Sie Ihren Bosch eBike-Händ-<br>ler.                                                                                                    |
| 656            | Software-Versionsfehler                                                                                                    | Kontaktieren Sie Ihren Bosch eBike-Händler, damit er ein<br>Software-Update durchführt.                                                                                                    |
| 7xx            | Fehler bei Drittkomponenten                                                                                                    | Beachten Sie die Angaben in der Betriebsanleitung des jeweiligen<br>Komponentenherstellers.                                                                                                    |
| 800            | interner ABS-Fehler                                                                                                    | Kontaktieren Sie Ihren Bosch eBike-Händler.                                                                                                    |
| 810            | unplausible Signale am Radgeschwindig-<br>keits-Sensor                                                                                                    | Kontaktieren Sie Ihren Bosch eBike-Händler.                                                                                                    |
| 820            | Fehler an Leitung zum vorderen Radge-<br>schwindigkeits-Sensor                                                                                                    | Kontaktieren Sie Ihren Bosch eBike-Händler.                                                                                                    |
| 821826         | unplausible Signale am vorderen Radge-<br>schwindigkeits-Sensor                                                                                                    | Starten Sie das System neu und führen Sie mindestens 2 Minuten<br>lang eine Probefahrt durch. Die ABS-Kontrollleuchte muss erlö-                                                                                                    |
|                | Sensorscheibe möglicherweise nicht vor-<br>handen, defekt oder falsch montiert; deut-<br>lich unterschiedliche Reifendurchmesser<br>Vorderrad und Hinterrad; extreme Fahrsi-<br>tuation, z.B. Fahren auf dem Hinterrad | schen. Falls das Problem weiterhin besteht, kontaktieren Sie Ihren<br>Bosch eBike-Händler.                                                                                                    |
| 830            | Fehler an Leitung zum hinteren Radge-<br>schwindigkeits-Sensor                                                                                                    | Kontaktieren Sie Ihren Bosch eBike-Händler.                                                                                                    |
| 831<br>833 835 | unplausible Signale am hinteren Radge-<br>schwindigkeits-Sensor                                                                                                    | Starten Sie das System neu und führen Sie mindestens 2 Minuten<br>lang eine Probefahrt durch. Die ABS-Kontrollleuchte muss erlö-                                                                                                    |
|                | Sensorscheibe möglicherweise nicht vor-<br>handen, defekt oder falsch montiert; deut-                                                                                                    | scnen. Falls das Problem weiterhin besteht, kontaktieren Sie Ihren<br>Bosch eBike-Händler.                                                                                                    |

| Code                       | Ursache                                                                                                    | Abhilfe                                                                                                    |
|----------------------------|----------------------------------------------------------------------------------------------------|----------------------------------------------------------------------------------------------------|
|                            | lich unterschiedliche Reifendurchmesser<br>Vorderrad und Hinterrad; extreme Fahrsi-<br>tuation, z.B. Fahren auf dem Hinterrad |                                                                                                    |
| 840                        | interner ABS-Fehler                                                                                                    | Kontaktieren Sie Ihren Bosch eBike-Händler.                                                                     |
| 850                        | interner ABS-Fehler                                                                                                    | Kontaktieren Sie Ihren Bosch eBike-Händler.                                                                     |
| 860, 861                   | Fehler der Spannungsversorgung                                                                                                | Starten Sie das System neu. Falls das Problem weiterhin besteht, kontaktieren Sie Ihren Bosch eBike-Händler.    |
| 870, 871<br>880<br>883 885 | Kommunikationsfehler                                                                                                    | Starten Sie das System neu. Falls das Problem weiterhin besteht,<br>kontaktieren Sie Ihren Bosch eBike-Händler. |
| 889                        | interner ABS-Fehler                                                                                                    | Kontaktieren Sie Ihren Bosch eBike-Händler.                                                                     |
| 890                        | ABS-Kontrollleuchte ist defekt oder fehlt;<br>ABS ist möglicherweise ohne Funktion.                                           | Kontaktieren Sie Ihren Bosch eBike-Händler.                                                                     |
| keine<br>Anzeige           | interner Fehler des Bordcomputers                                                                                             | Starten Sie Ihr eBike-System durch Aus- und Wiedereinschalten neu.                                              |

## Wartung und Service

### Wartung und Reinigung

Alle Komponenten dürfen nicht mit Druckwasser gereinigt werden.

Halten Sie den Bildschirm Ihres Bordcomputers sauber. Bei Verschmutzungen kann es zu fehlerhafter Helligkeitserkennung kommen.

Verwenden Sie für die Reinigung Ihres Bordcomputers ein weiches, nur mit Wasser befeuchtetes Tuch. Verwenden Sie keine Reinigungsmittel.

Lassen Sie Ihr eBike-System mindestens einmal im Jahr technisch überprüfen (u.a. Mechanik, Aktualität der Systemsoftware).

Zusätzlich kann der Fahrradhändler für den Servicetermin eine Laufleistung und/oder einen Zeitraum zugrunde legen. In diesem Fall wird Ihnen der Bordcomputer nach jedem Einschalten die Fälligkeit des Servicetermins anzeigen.

Für Service oder Reparaturen am eBike wenden Sie sich bitte an einen autorisierten Fahrradhändler.

 Lassen Sie alle Reparaturen ausschließlich von einem autorisierten Fahrradhändler ausführen.

### Kundendienst und Anwendungsberatung

Bei allen Fragen zum eBike-System und seinen Komponenten wenden Sie sich an einen autorisierten Fahrradhändler. Kontaktdaten autorisierter Fahrradhändler finden Sie auf der Internetseite <u>www.bosch-ebike.com</u>.

### Entsorgung

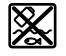

Antriebseinheit, Bordcomputer inkl. Bedieneinheit, Akku, Geschwindigkeitssensor, Zubehör und Verpackungen sollen einer umweltgerechten Wiederverwertung zugeführt werden.

Werfen Sie eBikes und ihre Komponenten nicht in den Hausmüll!

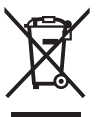

Gemäß der europäischen Richtlinie 2012/19/EU müssen nicht mehr gebrauchsfähige Elektrogeräte und gemäß der europäischen Richtlinie 2006/66/EG müssen defekte oder verbrauchte Akkus/Batterien getrennt gesammelt und einer umweltgerechten Wiederverwendung zugeführt werden.

Geben Sie nicht mehr gebrauchsfähige Bosch eBike-Komponenten bitte bei einem autorisierten Fahrradhändler ab.

Änderungen vorbehalten.

## Consignes de sécurité

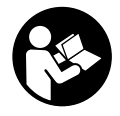

Lisez attentivement toutes les instructions et consignes de sécurité. Le non-respect des instructions et consignes de sécurité peut provoquer un choc électrique, un incendie et/ou entraîner de graves blessures.

Conservez tous les avertissements et toutes les instructions pour pouvoir s'y reporter ultérieurement.

Le terme **accu** utilisé dans la présence notice d'utilisation désigne un accu/une batterie d'eBike Bosch d'origine.

- Ne vous laissez pas distraire par l'affichage sur l'ordinateur de bord. Si vous ne vous concentrez pas pleinement sur les conditions de circulation, vous risquez d'être impliqué dans un accident. Pour changer de niveau d'assistance et effectuer des entrées dans votre ordinateur de bord, arrêtez-vous et saisissez les données souhaitées.
- ► N'ouvrez pas l'ordinateur de bord. Le fait de l'ouvrir annule la garantie. Il risquerait par ailleurs d'être détérioré.
- Ne vous servez pas de l'ordinateur de bord comme d'une poignée. Si vous soulevez votre vélo en le saisissant par l'ordinateur de bord, ce dernier risque d'être endommagé irrémédiablement.
- Ne retournez pas le vélo pour le mettre en appui sur le guidon et la selle, quand le SmartphoneHub ou son support sont montés sur le guidon. Le SmartphoneHub ou son support de fixation risqueraient de subir des dommages irréparables.
- Attention ! En cas d'utilisation de l'ordinateur de bord en mode Bluetooth® et/ou WiFi, les ondes émises risquent de perturber le fonctionnement de certains appareils et installations ainsi que le fonctionnement des avions et des appareils médicaux (par ex. stimulateurs cardiaques, prothèses auditives). Les ondes émises peuvent aussi avoir un effet nocif sur les personnes et les animaux qui se trouvent à proximité immédiate de l'appareil. N'utilisez pas l'ordinateur de bord en mode Bluetooth® à proximité d'appareils médicaux, de stations-service, d'usines chimiques et lorsque vous vous trouvez dans des zones à risque d'explosion ou dans des zones de dynamitage. N'utilisez pas l'ordinateur de bord en mode Bluetooth® dans les avions. Évitez une utilisation prolongée très près du corps.
- Le nom de marque Bluetooth® et le logo associé sont des marques déposées de la Bluetooth SIG, Inc. Toute utilisation de cette marque/de ce logo par la société Bosch eBike Systems s'effectue sous licence.
- L'ordinateur de bord est doté d'une interface radio.
   Observez les restrictions d'utilisation locales en vigueur, par ex. dans les avions ou les hôpitaux.
- Ne détournez pas votre attention de la circulation lors de l'utilisation des produits COBI.Bike et observez la législation de votre pays réglementant l'utilisation de votre vélo sur la voie publique. Il est notamment interdit de circuler sur la voie publique en tenant votre smartphone dans la main.

Consultez un médecin avant d'utiliser les applications de sport et de fitness. Les applications de fitness ne sont pas adaptées à toutes les personnes. Pour certaines, elles peuvent être trop contraignantes sur le plan physique.

**Remarque :** Nous recommandons de ne pas utiliser les produits COBI.Bike avant l'âge de 10 ans.

### Remarque relative à la protection des données

Quand le SmartphoneHub est envoyé au Service Bosch pour entretien ou réparation, il se peut que les données enregistrées en mémoire soient transmises à Bosch.

# Description des prestations et du produit

### **Utilisation conforme**

Le SmartphoneHub est spécialement conçu pour une utilisation conjointe avec un système eBike Bosch et pour l'affichage des données de parcours.

Nous nous réservons le droit d'apporter à tout moment des modifications au logiciel pour corriger des erreurs ou pour modifier les fonctionnalités décrites dans la présente notice.

Vous trouverez une description détaillée d'autres fonctions dans la version en ligne de cette notice d'utilisation sous www.Bosch-eBike.com/smartphonehub-manual.

Le **SmartphoneHub** est conçu pour une utilisation avec un smartphone.

Les données de parcours de base apparaissent néanmoins aussi sur l'écran du SmartphoneHub. D'autres informations et fonctions peuvent être ajoutées via l'application pour smartphone

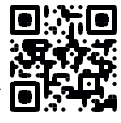

### COBI.Bike

La communication entre le SmartphoneHub et le smartphone s'effectue via une connexion *Bluetooth*<sup>®</sup>.

### Éléments constitutifs

La numérotation des éléments se réfère aux représentations sur les pages graphiques situées en début de notice.

Toutes les pièces de vélo, à l'exception de l'unité d'entraînement, de l'ordinateur et de l'unité de commande, du capteur de vitesse et de leurs fixations sont représentées de manière schématique, elles peuvent différer par rapport à celles réellement installées sur votre vélo électrique.

- (1) SmartphoneHub
- (2) Touche Marche/arrêt du SmartphoneHub
- (3) Levier de déverrouillage du support de smartphone
- (4) Support du SmartphoneHub<sup>A)</sup>
- (5) Cache de protection de la prise USB
- (6) Alimentation du support de smartphone
- (7) Écran
- (8) Touche pour parcourir vers l'avant

- (9) Touche de sélection
- (10) Touche pour parcourir vers l'arrière
- (11) Touche Diminution de l'assistance -
- (12) Support de l'unité de commande
- (13) Touche Assistance à la poussée WALK
- (14) Touche Augmentation de l'assistance / activation/désactivation de l'éclairage +
- (15) Unité de commande
- (16) Support universel
- (17) Vis de fixation pour support universel
- (18) Étrier de maintien avant
- (19) Étrier de maintien arrière
- A) Pour la fixation sur le guidon, des solutions spécifiques client aussi sans les colliers de guidon sont possibles.

#### Affichages sur le SmartphoneHub

- a Affichage de défaut
- b Affichage éclairage du vélo
- c Affichage connexion avec smartphone
- d Vitesse de roulage
- e Niveau d'assistance
- f Affichage unité
- g Affichage seconde batterie (optionnel)
- h Affichage de niveau de charge de la batterie
- i Niveau de charge de la batterie
- j Autonomie

### **Caractéristiques techniques**

| Ordinateur de bord                        |          | SmartphoneHub |
|-------------------------------------------|----------|---------------|
| Code produit                              |          | CUI100        |
| Courant de charge maxi<br>de la prise USB | mA       | 1 000         |
| Tension de charge de la<br>prise USB      | V        | 5             |
| Températures de fonc-<br>tionnement       | °C       | -5+40         |
| Températures de sto-<br>ckage             | °C       | +10+40        |
| Températures de charge                    | °C       | 0+40          |
| Accu Li-ion interne                       | V<br>mAh | 3,7<br>300    |
| Bluetooth <sup>®</sup> Low Energy         |          |               |
| – Fréquence                               | MHz      | 2 400-2 480   |
| - Puissance d'émission                    | mW       | < 10          |
| Indice de protection <sup>A)</sup>        |          | IP 54         |
| Poids (approx.)                           | kg       | 0,12          |
| A) quand le cache de protect              |          | Rost formó    |

 A) quand le cache de protection USB est ferr Le système eBike de Bosch utilise FreeRTOS (voir <u>http://www.freertos.org</u>).

### Déclaration de conformité

La Robert Bosch GmbH, Bosch eBike Systems, atteste que l'équipement radioélectrique **SmartphoneHub** est conforme à la directive 2014/53/UE. Vous trouverez l'intégralité de la déclaration de conformité UE à l'adresse suivante : <u>https://www.ebike-connect.com/conformity</u>.

### Fonctionnement

### Mise en marche

### **Conditions préalables**

Le système eBike ne peut être activé que si les conditions suivantes sont réunies :

- La batterie utilisée est suffisamment chargée (voir la notice d'utilisation de la batterie).
- Le capteur de vitesse est correctement branché (voir la notice d'utilisation de la Drive Unit).

### Mise marche/arrêt du système eBike

Pour **mettre en marche** le système eBike, vous avez les possibilités suivantes :

- La batterie étant en place sur le vélo, actionnez la touche Marche/Arrêt **(2)** de l'ordinateur de bord.
- Actionnez la touche Marche/Arrêt de la batterie du vélo électrique (voir la notice d'utilisation de la batterie).

Le système d'entraînement eBike est activé dès que vous appuyez sur les pédales (sauf quand l'assistance à la poussée est active ou avec le niveau d'assistance **OFF**). La puissance du moteur est déterminée par le niveau d'assistance paramétré au niveau de l'ordinateur de bord.

Dès que vous arrêtez de pédaler en mode normal ou dès que vous avez atteint une vitesse de **25 km/h**, le système d'entraînement eBike désactive l'assistance. L'entraînement se réactive automatiquement dès que vous vous mettez à pédaler et que la vitesse est inférieure à **25 km/h**.

Pour **arrêter** le système eBike, vous avez les possibilités suivantes :

- Actionnez la touche Marche/Arrêt (2) de l'ordinateur de bord.
- Désactivez la batterie en actionnant la touche Marche/Arrêt (certains fabricants de vélos proposent des solutions sans accès possible à la touche Marche/Arrêt de la batterie; voir la notice d'utilisation de la batterie).

Après actionnement de la touche Arrêt, le système se désactive. Cela prend env. 3 s. Une remise en marche n'est possible qu'au terme de cette durée.

Si le système d'entraînement n'est pas sollicité pendant 10 min **et** qu'aucune touche de l'ordinateur n'est actionnée pendant cette durée, le système eBike s'éteint automatiquement pour économiser l'énergie.

**Remarque :** Désactivez toujours le système eBike lorsque vous garez le vélo électrique.

**Remarque :** Quand l'accu du SmartphoneHub est déchargé, vous pouvez tout de même activer le système eBike à partir de la batterie du vélo. L'accu du SmartphoneHub se recharge automatiquement dès que la batterie du vélo est activée. L'accu du SmartphoneHub peut aussi être rechargé via la prise USB.

### Couplage du SmartphoneHub à un smartphone

Vous pouvez adjoindre d'autres affichages et fonctions au SmartphoneHub en utilisant l'application pour smartphone **COBI.Bike**. Téléchargez pour cela gratuitement l'application dans l'App Store (pour les iPhones Apple) ou dans le Google Play Store (pour les smartphones Android).

Pour connecter votre SmartphoneHub au smartphone, ouvrez l'application COBI.Bike sur votre smartphone et suivez les instructions de l'application.

### Insertion d'un smartphone dans le support universel (voir figures A et B)

Un support universel **(16)** est fourni pour la fixation d'un smartphone. Pour les iPhones, des supports spécifiques sont disponibles dans la gamme d'accessoires. Les supports spécifiques pour iPhones ne nécessitent pas d'alimentation séparée.

Dans le cas du support universel, l'alimentation (5 V/1 A, maxi 1,5 A) est assurée au moyen d'un câble USB séparé (fourni) via la prise USB micro-A/micro-B du Smartphone-Hub.

| Mise en place du<br>support universel<br>(voir figure <b>A</b> ) | Glissez par l'avant le support univer-<br>sel <b>(16)</b> sur le SmartphoneHub jus-<br>qu'à ce qu'il s'enclenche de façon au-<br>dible <b>0</b> . Pour plus de sécurité, vissez<br>les deux vis <b>(17)</b> dans le support uni-<br>versel.                                         |
|------------------------------------------------------------------|----------------------------------------------------------------------------------------------------|
| Mise en place du<br>smartphone<br>(voir figure <b>B</b> )        | <ul> <li>Tirez l'étrier de maintien avant (18) vers l'avant ④.</li> <li>Positionnez le côté long du smartphone contre l'étrier de maintien arrière (19) ⑤.</li> <li>Poussez avec précaution l'étrier de maintien avant (18) en direction du smartphone et relâchez-le ④.</li> </ul> |
| Alimentation en<br>énergie du smart-<br>phone (optionnel)        | Le smartphone peut être alimenté en<br>énergie (5 V/1 A) au moyen d'un câble<br>USB séparé (fourni) via la prise USB<br>micro-A/micro-B du SmartphoneHub.<br>Connectez pour cela le smartphone à<br>la prise USB du SmartphoneHub à<br>l'aide du câble USB.                         |
| Retrait du smart-<br>phone                                       | Poussez vers l'avant le smartphone et<br>en même temps l'étrier de maintien<br>avant avec les deux mains jusqu'à ce<br>que le smartphone puisse être retiré.<br>Débranchez, si branché, le câble USB<br>assurant l'alimentation en énergie.                                         |

### Mise à jour du logiciel

Un message apparaît dans l'application smartphone quand une mise à jour logicielle est disponible pour le Smartphone-Hub. Pour effectuer la mise à jour, suivez les instructions qui apparaissent dans l'application.

### Restauration (recovery) du SmartphoneHub

Si pour une raison quelconque le SmartphoneHub devait ne plus fonctionner correctement, effectuez une restauration du logiciel. Ouvrez pour cela l'application sur votre smartphone et suivez les instructions.

### Alimentation en énergie du SmartphoneHub

Le SmartphoneHub intègre un accu lithium ion polymère (nominal/minimum 300 mAh, 3,7 V) qui ne peut pas être retiré.

Le SmartphoneHub peut être activé avec la touche Marche/ Arrêt **(2)** ou avec la touche Marche/Arrêt de la batterie du vélo. Au cas où vous ne parvenez pas à activer le SmartphoneHub, rechargez-le pendant au moins 30 min via un câble USB.

Quand vous n'utilisez pas votre SmartphoneHub, chargez-le tous les 3 mois. Vous pouvez charger l'accu du Smartphone-Hub via la prise USB du SmartphoneHub en utilisant n'importe quel chargeur (chargeur secteur, chargeur de smartphone etc).

## Activation/désactivation de l'assistance à la poussée

L'assistance à la poussée vous permet de pousser le vélo électrique en exerçant moins d'effort. La vitesse possible avec cette fonction dépend de la vitesse sélectionnée sur le vélo. Elle est au maximum de **6 km/h**. Elle sera d'autant plus faible (à pleine puissance) que la vitesse sélectionnée est plus petite.

► La fonction assistance à la poussée ne doit être utilisée que quand vous poussez le vélo électrique. Les roues du vélo doivent être en contact avec le sol lorsque l'assistance à la poussée est utilisée, sans quoi vous risqueriez de vous blesser.

Pour **activer** l'assistance à la poussée, actionnez brièvement la touche **WALK** sur votre unité de commande (Drive Unit). Après l'activation, appuyez dans les 3 secondes qui suivent sur la touche + et maintenez-la enfoncée. L'assistance électrique eBike est alors activée.

**Remarque :** L'assistance à la poussée n'est pas activable dans le niveau d'assistance **OFF**.

L'assistance à la poussée **se désactive** dès que l'une des situations suivantes se produit :

- Vous relâchez la touche +,
- les roues du vélo électrique se bloquent (par ex. si vous actionnez les freins ou heurtez un obstacle),
- la vitesse devient supérieure à 6 km/h.

Le fonctionnement de l'assistance de poussée est tributaire de la législation en vigueur dans chaque pays et peut donc différer de ce qui a été indiqué ci-dessus. L'assistance à la poussée peut même être désactivée.

### Réglage du niveau d'assistance

Vous pouvez sélectionner avec l'unité de commande **(15)** le niveau d'assistance électrique souhaité lorsque vous péda-

lez. Le niveau d'assistance peut être modifié à tout moment, même au cours de la conduite.

**Remarque :** Sur certaines versions, le niveau d'assistance est préréglé et ne peut pas être modifié. Sur d'autres, il peut y avoir moins de niveaux d'assistance que ce qui est indiqué ici.

Les niveaux d'assistance suivants sont disponibles :

- OFF : l'assistance électrique est désactivée, le vélo ne peut être utilisé que comme un vélo normal sans assistance. L'assistance à la poussée ne peut pas être activée.
- **ECO**: assistance efficace avec le rendement maximal, pour disposer d'une autonomie maximale
- **TOUR :** assistance régulière, pour de grands trajets et de grandes randonnées
- SPORT/eMTB:

**SPORT :** assistance puissante pour parcours sportifs sur chemins montagneux ainsi que pour la circulation urbaine **eMTB :** assistance optimale sur tous terrains, démarrage sportif, dynamique améliorée, performances maximales (**eMTB** seulement disponible en combinaison avec les unités d'entraînement BDU250P CX, BDU365, BDU450 CX et BDU480 CX. Une mise à jour logicielle est parfois nécessaire.)

- **TURBO :** assistance maximale jusqu'à des fréquences de pédalage élevées, pour conduite sportive

Pour **augmenter** le niveau d'assistance, appuyez sur la touche **+ (14)** de l'unité de commande, jusqu'à ce que le niveau d'assistance souhaité s'affiche à l'écran. Pour **réduire** le niveau d'assistance, appuyez sur la touche **- (11)**.

### Activation/désactivation de l'éclairage du vélo

Sur les vélos avec éclairage alimenté par le système eBike, le phare avant et le feu et arrière peuvent être allumés et éteints simultanément par un appui prolongé de la touche + (14) de l'unité de commande.

Quand l'éclairage est allumé, un symbole apparaît à l'écran ou dans l'application.

L'éclairage du vélo peut aussi être allumé et éteint à partir de l'application.

Le fait d'allumer ou d'éteindre l'éclairage du vélo n'a aucune incidence sur le rétro-éclairage de l'écran.

## Affichage et configuration du **SmartphoneHub**

Le SmartphoneHub est relié à l'unité d'entraînement (Drive Unit) via un câble.

Le smartphone est relié mécaniquement au SmartphoneHub via un support de fixation.

Le SmartphoneHub et le smartphone communiquent entre eux via une connexion Bluetooth®.

Le SmartphoneHub possède un écran LCD anti-rayures de 1,52" avec une résolution de 192 × 64 pixels. L'écran intégré est conçu pour une utilisation sans smartphone. L'écran ne permet pas d'afficher le contenu de l'application mobile pour smartphone.

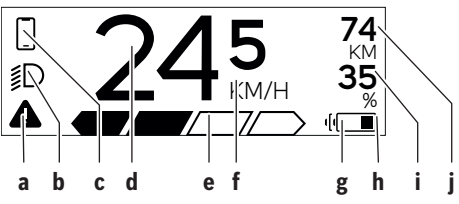

- a Affichage de défaut : Le symbole apparaît en présence d'au moins un défaut dans la mémoire de défauts.
- b Affichage éclairage du vélo: Le symbole apparaît quand l'éclairage est allumé.
- **c** Affichage connexion avec smartphone : Cet affichage apparaît quand le smartphone est connecté au SmartphoneHub via Bluetooth®.

Cet affichage apparaît guand le smartphone est connecté au SmartphoneHub et qu'en même temps l'application COBI.Bike est ouverte sur le smartphone. L'application COBI.Bike enregistre alors le parcours.

d Vitesse :

Il apparaît là la vitesse de roulage actuelle.

e Niveau d'assistance

| OFF | ECO | TOUR | SPORT | TURBO |
|-----|-----|------|-------|-------|
|     |     |      |       |       |
|     |     |      |       |       |

f Affichage de l'unité :

Selon le paramétrage de l'application COBI.Bike, la vitesse s'affiche en km/h ou en mph. L'unité par défaut est « km/h ».

g Affichage seconde batterie :

Si le vélo électrique est doté de 2 batteries, il apparaît alternativement le niveau de charge des 2 batteries

- h Affichage de l'état de charge de la batterie : Le symbole batterie indique le niveau de charge de la batterie.
  - La batterie est déchargée ou pas en place.

i Niveau de charge de la batterie en %

i Autonomie de la batterie du vélo électrique : Il apparaît ici l'autonomie maximale en fonction de l'état de charge de la batterie.

### Autres affichages

| <b>4</b> 98 <sup>1/1</sup>                                                | Un problème est survenu !<br>Cet affichage de défaut reste affiché<br>jusqu'à ce que l'utilisateur actionne la<br>touche Sélection <b>(9)</b> et confirme ainsi<br>qu'il a pris connaissance du défaut. Le<br>triangle d'avertissement reste ensuite<br>affiché sur la gauche du masque écran<br>principal (avec la vitesse, etc.) jusqu'à<br>ce que le défaut ait été supprimé. |
|---------------------------------------------------------------------------|----------------------------------------------------------------------------------------------------|
| HOLD '+' NOW                                                              | Le processus d'activation en deux<br>étapes oblige l'utilisateur à actionner<br>d'abord la touche <b>(13)</b> puis la<br>touche <b>+ (14)</b> pendant 2 secondes.                                                                                                    |
| ¥                                                                         | Au bout de 2 secondes apparaît le mode Assistance à la poussée.                                                                                                    |
| ENGINE OFF                                                                | Cet affichage et le texte représenté à<br>gauche apparaissent quand il ne peut<br>plus y avoir d'assistance électrique<br>eBike suite à la présence de pro-<br>blèmes. C'est par exemple le cas<br>quand la batterie du vélo électrique<br>est débargée                                                                                                    |
| - ())) (1)<br>(1)<br>(1)<br>(1)<br>(1)<br>(1)<br>(1)<br>(1)<br>(1)<br>(1) | Quand la batterie du vélo électrique<br>est en cours de recharge, il apparaît à<br>l'écran son niveau de charge actuel. Le<br>symbole batterie clignote.                                                                                                    |
| * <b>ţ</b>                                                                | Cet affichage apparaît p.ex. quand<br>– le DiagnosticTool est raccordé ou<br>– quand une source d'alimentation<br>externe (batterie externe USB p.<br>ex.) est connectée au Smartphone-<br>Hub                                                                                                    |
|                                                                           | Quand le niveau de charge de la batte-<br>rie du vélo électrique est inférieur à<br>20 %, l'affichage d'état de charge <b>h</b><br>clignote.                                                                                                    |
|                                                                           | <ul> <li>Cet affichage apparaît p. ex. quand</li> <li>le niveau de charge de la batterie<br/>du vélo électrique est faible ou</li> <li>aucune batterie de vélo électrique<br/>n'est détectée par le système.</li> </ul>                                                                                                    |
|                                                                           | L'assistance électrique est désactivée.                                                                                                    |
| ų                                                                         | Ces affichages apparaissent quand<br>une maintenance du système eBike                                                                                                    |
| INSPECTION DUE                                                            | estechne.                                                                                                    |
| <u>x x</u>                                                                | Cet affichage apparaît en présence de<br>problèmes logiciels. Il faut effectuer                                                                                                    |

|           | une mise à jour logicielle dans l'appli-<br>cation COBI.Bike.<br>Vous pouvez effectuer vous-même la<br>mise à jour dans l'application<br><b>COBI.Bike</b> ; pas besoin d'aller chez<br>votre revendeur VAE Bosch.                                                                                                    | <b>∦</b><br>⊮D<br>⊂                                            |
|-----------|----------------------------------------------------------------------------------------------------|----------------------------------------------------------------|
| *         | Cet affichage apparaît quand le Smart-<br>phoneHub se connecte au smart-<br>phone.<br>La fin de l'appairage <i>Bluetooth</i> ® est si-<br>gnalée par une coche sur le symbole                                                                                                    |                                                                |
| * C)<br>✓ | Cet affichage apparaît quand le Smart-<br>phoneHub se trouve en mode restau-<br>ration (il n'est possible d'installer un<br>nouveau logiciel que dans cet état). Le<br>petit symbole <i>Bluetooth®</i> indique la<br>connexion au smartphone.                                                                                                    |                                                                |
|           | A la fin de la restauration apparaît une coche.                                                                                                    |                                                                |
|           | Le système de commande n'est pas<br>opérationnel à cause de l'une des                                                                                                    |                                                                |
| CHECK APP | <ol> <li>Un ou plusieurs composants in-<br/>compatibles ont été détectés.<br/>Seul un revendeur VAE Bosch<br/>peut dans ce cas vous dépanner.</li> <li>Une vieille version de logiciel a été<br/>décelée. Cela ne peut être dû qu'à<br/>l'installation volontaire d'une ver-<br/>sion antérieure du logiciel. Le pro-<br/>blème peut être résolu en effec-<br/>tuant une mise à jour du logiciel.<br/>Suivez pour cela les instructions<br/>de l'application <b>COBI.Bike</b>.</li> </ol> | Affic<br>Le élé<br>ment<br>défau<br>Certa<br>de l'as<br>rouler |
|           | Après ce message, le système eBike<br>se désactive.                                                                                                    | votre                                                          |

Cet affichage apparaît quand l'application **COBI.Bike** est ouverte et qu'elle se trouve dans le mode Dashboard.

| * 74<br>D + to start 35<br>────── «■ | <ul> <li>Cet affichage apparaît quand l'application COBI.Bike est connectée au SmartphoneHub Bosch et que l'unité d'entraînement attend d'être activée.</li> <li>Procédez pour cela comme suit : <ul> <li>Appuyez sur le bouton « Start » de l'application COBI.Bike.</li> <li>Placez le smartphone à l'horizontale pendant que l'application COBI.Bike s'ouvre.</li> <li>Appuyez sur la touche + de l'unité de commande.</li> </ul> </li> </ul> |
|--------------------------------------|----------------------------------------------------------------------------------------------------|
| eBike system<br>update necessary     | Cet affichage apparaît quand un ou<br>plusieurs composants du vélo ont be-<br>soin d'une mise à jour logicielle.                                                                                                    |
|                                      | La mise à jour requise ne peut être ef-<br>fectuée que par un revendeur VAE<br>Bosch agréé.                                                                                                    |
|                                      | Pour faire disparaître cet affichage,<br>appuyez sur n'importe quelle touche<br>de l'unité de commande. L'affichage<br>apparaît à chaque démarrage du sys-<br>tème eBike tant que la mise à jour n'a<br>pas été effectuée. Vous pouvez conti-<br>nuer à utiliser votre vélo électrique<br>normalement. Le chiffre en haut à<br>droite indique le nombre de re-<br>marques.                                                                       |

### Affichage des code de défaut

Le éléments du système eBike sont contrôlés automatiquement en permanence. Si un défaut est détecté, le code de défaut correspondant s'affiche sur l'ordinateur de bord. Certains défauts déclenchent la désactivation automatique de l'assistance électrique. Il est alors possible de continuer à rouler mais à la seule force des mollets. Faites contrôler votre vélo électrique avant de l'utiliser pour d'autres trajets.

| Code | Cause                                                             | Remède                                                                                                    |
|------|-------------------------------------------------------------------|----------------------------------------------------------------------------------------------------|
| 410  | Une ou plusieurs touches de l'ordinateur de bord sont bloquées.   | Contrôlez si les touches sont coincées, par ex. suite à la pénétra-<br>tion de saletés. Nettoyez les touches si nécessaire. |
| 414  | Problème de connexion de l'unité d'affi-<br>chage                 | Faites contrôler les raccordements et connexions                                                                            |
| 418  | Une ou plusieurs touches de l'unité de<br>commande sont bloquées. | Contrôlez si les touches sont coincées, par ex. suite à la pénétra-<br>tion de saletés. Nettoyez les touches si nécessaire. |
| 419  | Erreur de configuration                                           | Redémarrez le système. Si le problème persiste, rendez-vous chez votre revendeur Bosch.                                     |
| 422  | Problème de connexion de l'unité d'entraî-<br>nement              | Faites contrôler les raccordements et connexions                                                                            |
| 423  | Problème de connexion de la batterie du<br>VAE                    | Faites contrôler les raccordements et connexions                                                                            |

<sup>▶</sup> Ne confiez les réparations qu'à un revendeur agréé.

| Code | Cause                                                       | Remède                                                                                                    |
|------|-------------------------------------------------------------|----------------------------------------------------------------------------------------------------|
| 424  | Erreur de communication des composants entre eux            | Faites contrôler les raccordements et connexions                                                                                                    |
| 426  | Erreur de timeout interne                                   | Redémarrez le système. Si le problème persiste, rendez-vous chez<br>votre revendeur Bosch. Il n'est pas possible, en présence de ce dé-<br>faut, d'aller dans le menu Configuration de base pour afficher ou<br>modifier la circonférence de pneu.                                                                              |
| 430  | Accu interne de l'ordinateur de bord vide (pas pour BUI350) | Rechargez l'ordinateur de bord (dans son support ou via la prise USB)                                                                                                    |
| 431  | Erreur de version de logiciel                               | Redémarrez le système. Si le problème persiste, rendez-vous chez votre revendeur Bosch.                                                                                                    |
| 440  | Défaut interne de l'unité d'entraînement                    | Redémarrez le système. Si le problème persiste, rendez-vous chez votre revendeur Bosch.                                                                                                    |
| 450  | Erreur interne du logiciel                                  | Redémarrez le système. Si le problème persiste, rendez-vous chez votre revendeur Bosch.                                                                                                    |
| 460  | Défaut sur la prise USB                                     | Débranchez le câble de la prise USB de l'ordinateur de bord. Si le problème persiste, rendez-vous chez votre revendeur Bosch.                                                                                                    |
| 490  | Défaut interne de l'ordinateur de bord                      | Faites vérifier l'ordinateur de bord                                                                                                    |
| 500  | Défaut interne de l'unité d'entraînement                    | Redémarrez le système. Si le problème persiste, rendez-vous chez votre revendeur Bosch.                                                                                                    |
| 502  | Dysfonctionnement de l'éclairage du vélo                    | Contrôlez l'éclairage et son câblage. Redémarrez le système. Si le problème persiste, rendez-vous chez votre revendeur Bosch.                                                                                                    |
| 503  | Défaut du capteur de vitesse                                | Redémarrez le système. Si le problème persiste, rendez-vous chez votre revendeur Bosch.                                                                                                    |
| 504  | Manipulation du signal de vitesse détec-<br>tée.            | Contrôlez la position de l'aimant de rayon, corrigez sa position si<br>nécessaire. Vérifiez s'il n'y a pas eu manipulation (tuning). L'assis-<br>tance est réduite.                                                                                                    |
| 510  | Défaut interne du capteur                                   | Redémarrez le système. Si le problème persiste, rendez-vous chez votre revendeur Bosch.                                                                                                    |
| 511  | Défaut interne de l'unité d'entraînement                    | Redémarrez le système. Si le problème persiste, rendez-vous chez votre revendeur Bosch.                                                                                                    |
| 530  | Dysfonctionnement de la batterie                            | Arrêtez le système eBike, retirez la batterie et remettez-la en place.<br>Redémarrez le système. Si le problème persiste, rendez-vous chez<br>votre revendeur Bosch.                                                                                                    |
| 531  | Erreur de configuration                                     | Redémarrez le système. Si le problème persiste, rendez-vous chez votre revendeur Bosch.                                                                                                    |
| 540  | Défaut de température                                       | Le VAE se trouve en dehors de la plage de températures admis-<br>sible. Arrêtez le système eBike et laissez la température de l'unité<br>d'entraînement remonter ou redescendre jusque dans la plage de<br>températures admissibles. Redémarrez le système. Si le problème<br>persiste, rendez-vous chez votre revendeur Bosch. |
| 550  | Un consommateur électrique non autorisé a été détecté.      | Retirez le consommateur électrique. Redémarrez le système. Si le problème persiste, rendez-vous chez votre revendeur Bosch.                                                                                                    |
| 580  | Erreur de version de logiciel                               | Redémarrez le système. Si le problème persiste, rendez-vous chez votre revendeur Bosch.                                                                                                    |
| 591  | Erreur d'authentification                                   | Arrêtez le système eBike. Retirez la batterie et remettez-la en<br>place. Redémarrez le système. Si le problème persiste, rendez-<br>vous chez votre revendeur Bosch.                                                                                                    |
| 592  | Composant non compatible                                    | Utilisez un écran compatible. Si le problème persiste, rendez-vous chez votre revendeur Bosch.                                                                                                    |
| 593  | Erreur de configuration                                     | Redémarrez le système. Si le problème persiste, rendez-vous chez votre revendeur Bosch.                                                                                                    |

| Code                       | Cause                                                                                                    | Remède                                                                                                    |
|----------------------------|----------------------------------------------------------------------------------------------------|----------------------------------------------------------------------------------------------------|
| 595, 596                   | Erreur de communication                                                                                                    | Contrôlez le câblage vers le moyeu et redémarrez le système. Si le problème persiste, rendez-vous chez votre revendeur Bosch.                                                                                                    |
| 602                        | Défaut interne de la batterie                                                                                                    | Redémarrez le système. Si le problème persiste, rendez-vous chez votre revendeur Bosch.                                                                                                    |
| 603                        | Défaut interne de la batterie                                                                                                    | Redémarrez le système. Si le problème persiste, rendez-vous chez votre revendeur Bosch.                                                                                                    |
| 605                        | Défaut de température de la batterie                                                                                                    | La batterie se trouve en dehors de la plage de températures admis-<br>sible. Arrêtez le système eBike et laissez la batterie revenir dans la<br>plage de températures admissibles. Redémarrez le système. Si le<br>problème persiste, rendez-vous chez votre revendeur Bosch. |
| 606                        | Défaut externe de la batterie                                                                                                    | Vérifiez le câblage. Redémarrez le système. Si le problème per-<br>siste, rendez-vous chez votre revendeur Bosch.                                                                                                    |
| 610                        | Défaut de tension de la batterie                                                                                                    | Redémarrez le système. Si le problème persiste, rendez-vous chez votre revendeur Bosch.                                                                                                    |
| 620                        | Dysfonctionnement du chargeur                                                                                                    | Remplacez le chargeur. Rendez-vous chez votre revendeur Bosch.                                                                                                    |
| 640                        | Défaut interne de la batterie                                                                                                    | Redémarrez le système. Si le problème persiste, rendez-vous chez votre revendeur Bosch.                                                                                                    |
| 655                        | Défaut multiple de la batterie                                                                                                    | Arrêtez le système eBike. Retirez la batterie et remettez-la en<br>place. Redémarrez le système. Si le problème persiste, rendez-<br>vous chez votre revendeur Bosch.                                                                                                    |
| 656                        | Erreur de version de logiciel                                                                                                    | Rendez-vous chez votre revendeur Bosch pour qu'il effectue une mise à jour du logiciel.                                                                                                    |
| 7xx                        | Défaut de composants d'autres fabricants                                                                                                    | Consultez la notice d'utilisation du fabricant du composant.                                                                                                    |
| 800                        | Défaut ABS interne                                                                                                    | Rendez-vous chez votre revendeur Bosch.                                                                                                    |
| 810                        | Signaux non plausibles du capteur de vi-<br>tesse de roue.                                                                                                    | Rendez-vous chez votre revendeur Bosch.                                                                                                    |
| 820                        | Défaut du câble vers le capteur de vitesse<br>de la roue avant.                                                                                                    | Rendez-vous chez votre revendeur Bosch.                                                                                                    |
| 821 826                    | Signaux non plausibles émis par le capteur<br>de vitesse de la roue avant<br>La cible du capteur ABS manque, est en-<br>dommagée ou est mal montée ; diamètres<br>de pneu très différents entre la roue avant<br>et la roue arrière ; situation de conduite<br>extrême, p. ex. conduite sur la roue arrière   | Redémarrez le système et effectuez un parcours d'essai pendant<br>au moins 2 minutes. Le témoin ABS doit s'éteindre. Si le problème<br>persiste, rendez-vous chez votre revendeur Bosch.                                                                                      |
| 830                        | Défaut du câble vers le capteur de vitesse de la roue arrière.                                                                                                    | Rendez-vous chez votre revendeur Bosch.                                                                                                    |
| 831<br>833835              | Signaux non plausibles émis par le capteur<br>de vitesse de la roue arrière<br>La cible du capteur ABS manque, est en-<br>dommagée ou est mal montée ; diamètres<br>de pneu très différents entre la roue avant<br>et la roue arrière ; situation de conduite<br>extrême, p. ex. conduite sur la roue arrière | Redémarrez le système et effectuez un parcours d'essai pendant<br>au moins 2 minutes. Le témoin ABS doit s'éteindre. Si le problème<br>persiste, rendez-vous chez votre revendeur Bosch.                                                                                      |
| 840                        | Défaut ABS interne                                                                                                    | Rendez-vous chez votre revendeur Bosch.                                                                                                    |
| 850                        | Défaut ABS interne                                                                                                    | Rendez-vous chez votre revendeur Bosch.                                                                                                    |
| 860, 861                   | Dysfonctionnement de l'alimentation en tension                                                                                                    | Redémarrez le système. Si le problème persiste, rendez-vous chez votre revendeur Bosch.                                                                                                    |
| 870, 871<br>880<br>883 885 | Erreur de communication                                                                                                    | Redémarrez le système. Si le problème persiste, rendez-vous chez votre revendeur Bosch.                                                                                                    |

| Code               | Cause                                                                                    | Remède                                                         |
|--------------------|------------------------------------------------------------------------------------------|----------------------------------------------------------------|
| 889                | Défaut ABS interne                                                                       | Rendez-vous chez votre revendeur Bosch.                        |
| 890                | Le témoin ABS est défectueux ou<br>manque ; le système ABS est peut-être in-<br>opérant. | Rendez-vous chez votre revendeur Bosch.                        |
| Pas<br>d'affichage | Défaut interne de l'ordinateur de bord                                                   | Redémarrez le système eBike en l'éteignant et en le rallumant. |

### Entretien et service après-vente

### Nettoyage et entretien

Ne nettoyez jamais les composants avec de l'eau sous pression.

Veillez à une bonne propreté de l'écran de votre ordinateur de bord. En cas de présence de saletés, la détection de luminosité ambiante risque de ne plus fonctionner.

Pour nettoyer votre ordinateur de bord, utilisez un chiffon doux, légèrement humide. Utilisez uniquement de l'eau et aucun produit nettoyant.

Faites contrôler votre système eBike au moins une fois par an sur le plan technique (partie mécanique, version du logiciel système, etc.).

Le concessionnaire de vélos peut en plus programmer un certain kilométrage et/ou intervalle de temps comme échéance d'entretien. Quand le prochain entretien est arrivé à échéance, l'ordinateur de bord vous en informe à chaque mise en marche.

Pour le service après-vente ou les réparations sur votre vélo électrique, adressez-vous à un vélociste agréé.

▶ Ne confiez les réparations qu'à un revendeur agréé.

### Service après-vente et conseil utilisateurs

Pour toutes les questions concernant le système eBike et ses éléments, adressez-vous à un vélociste agréé.

Vous trouverez les données de contact de vélocistes agréés sur le site internet <u>www.bosch-ebike.com</u>.

### Élimination des déchets

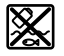

L'unité d'entraînement, l'ordinateur de bord et son unité de commande, la batterie, le capteur de vitesse, les accessoires et l'emballage doivent être triés afin d'être recyclés de façon respectueuse de l'environnement.

Ne jetez pas les systèmes eBike et leurs éléments constitutifs dans les ordures ménagères !

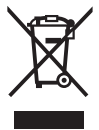

Conformément à la directive européenne 2012/19/UE, les outils électroportatifs hors d'usage, et conformément à la directive européenne 2006/66/CE, les accus/piles/batteries usagés ou défectueux doivent être éliminés séparément et être recyclés en respectant l'environnement.

Rapportez les composants hors d'usage des systèmes eBike Bosch chez un vélociste agréé.

### Sous réserve de modifications.